#### MATLAB- Simulink

Kun-Yen Chiu

# Example 3.3 Inverted pendulum control

Step 1. Used MATLAB to transfer the transfer function from state space

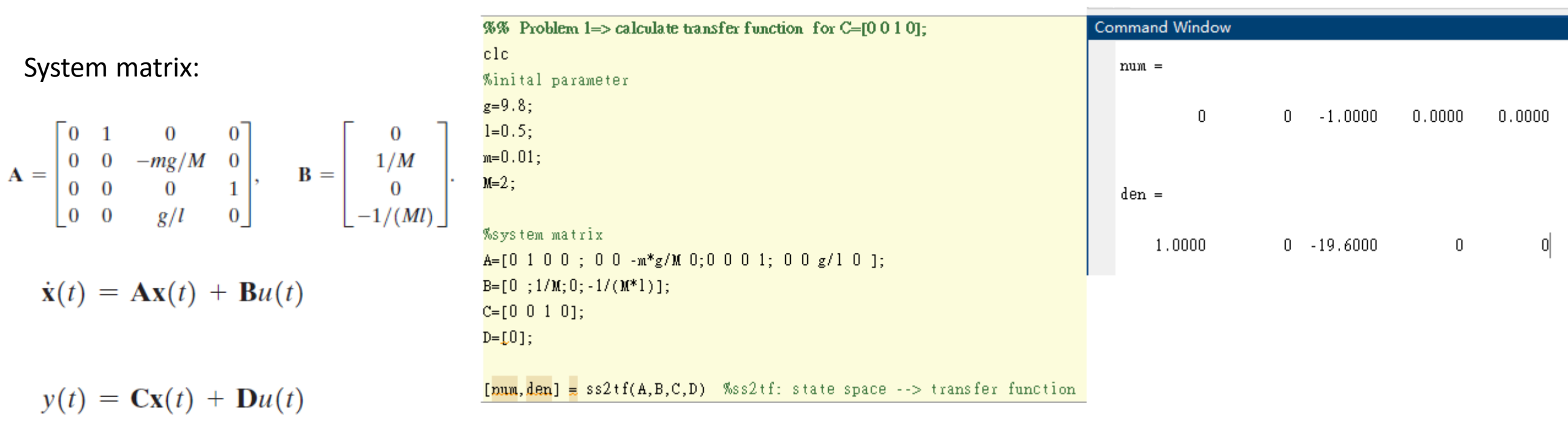

# Step 2. Open Simulink

Home  $\rightarrow$  Simulink  $\rightarrow$  Blank Model (create new model) $\rightarrow$  save it!!

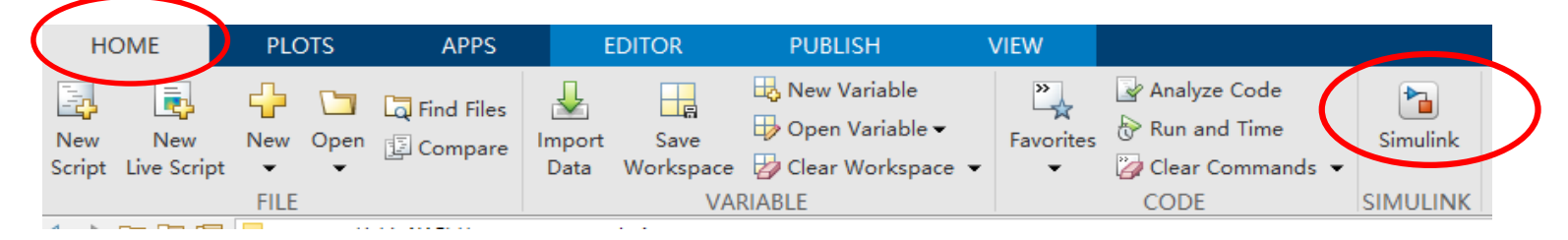

Once you save the model, you can search the function blocks from library Browser

#### 🍋 simulink\_file - Simulink academic use

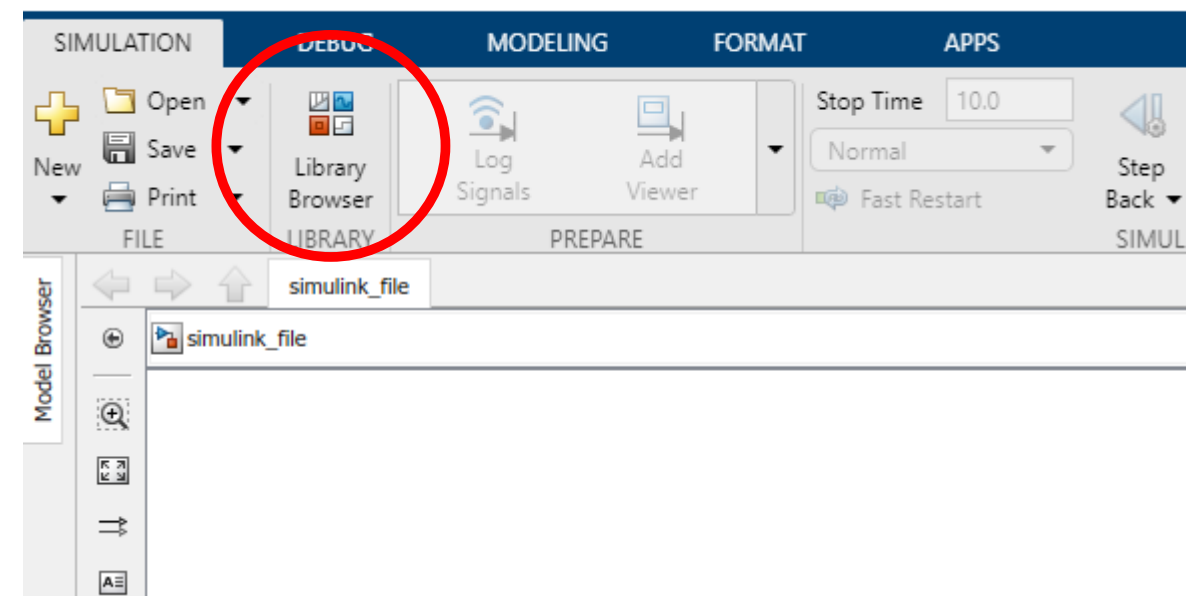

You will need the following function blocks: Signal Builder Add Constant Product Gain Step Transfer Fcn Scope (see output result)

### Step 3. Create Block Diagram

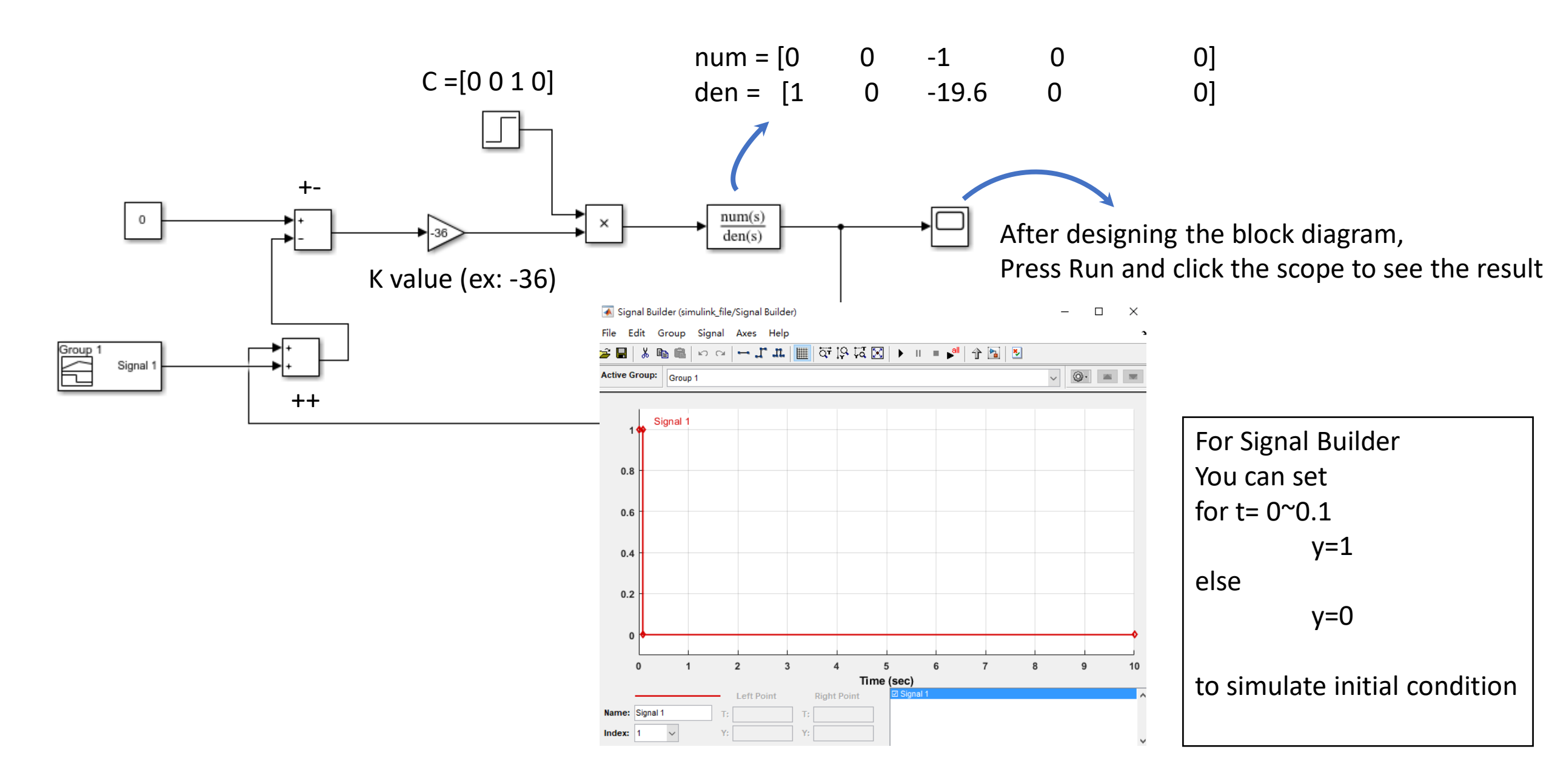

# Output Result

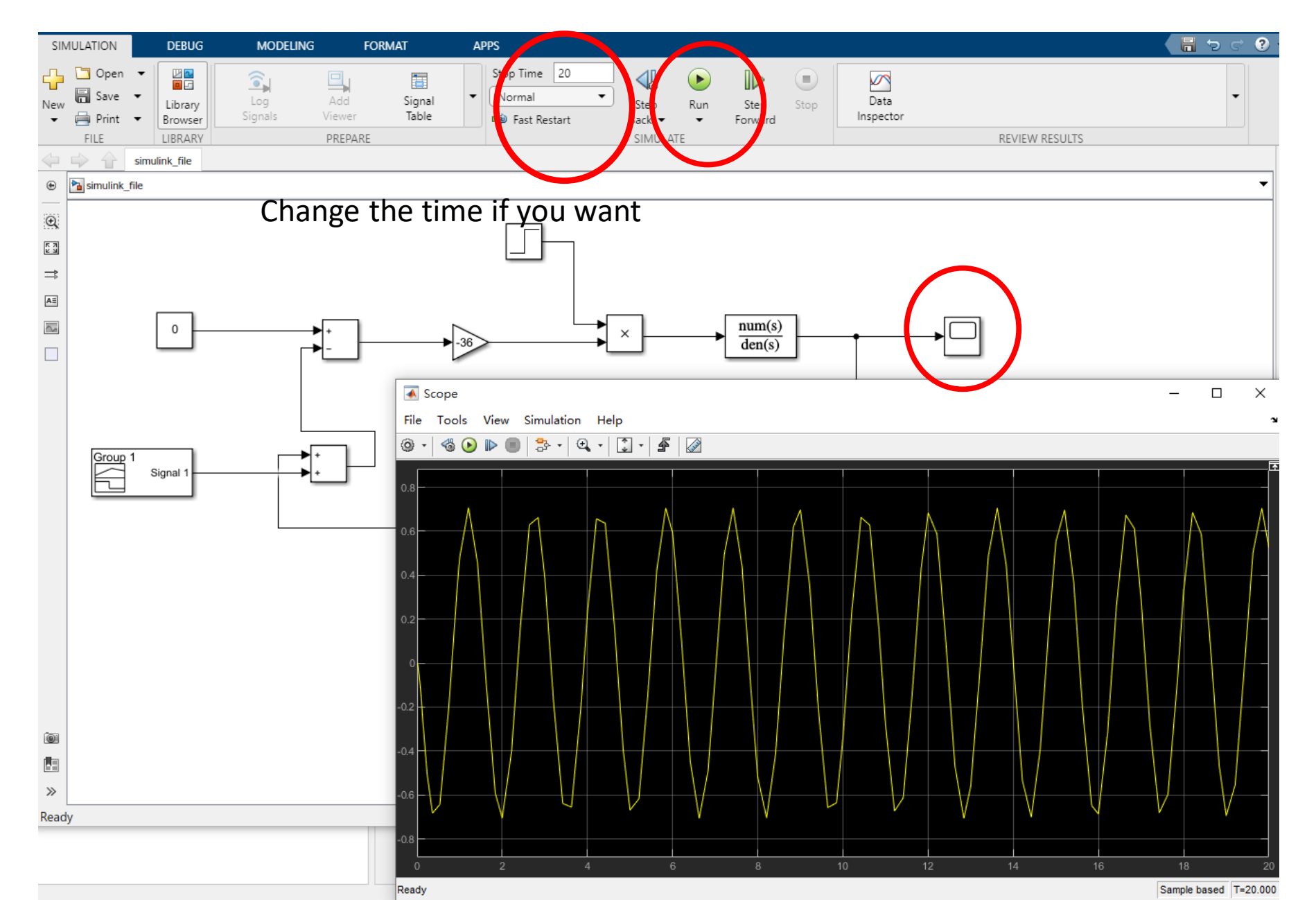

# Problem 2: ODE45 Reference ODE Solvers: Standard Syntax

- To use standard options and variable time step

   [t,y]=ode45('myODE',[0,10],[1;0])
   ODE integrator:
   23, 45, 15s
   ODE function

  Time range
- Inputs:
  - ODE function name (or anonymous function). This function takes inputs (t,y), and returns dy/dt
  - Time interval: 2-element vector specifying initial and final time
  - Initial conditions: column vector with an initial condition for each ODE. This is the first input to the ODE function
- Outputs:
  - t contains the time points
  - y contains the corresponding values of the integrated variables.

More info:

https://www.mathworks.com/help/matlab/ref/ode45.html

# Problem 2 reference

%% Problem 2

clc

tspan = [0 10]; %time interval from 0 - 10 iniCon = [0;0;0;0]; %initial condition [t, y] = ode45(@sys, tspan, iniCon) y1<del>\_</del>y(:, 1) % y y2<mark>=</mark>y(:, 2) % y' y3=y(:, 3) % angle y4=y(:, 4) % angle' %%plot(t, xxxxxxx Plot it Yourself xxxxxxx) pulse= rectangularPulse(0,0.1,t); function dx = sys(t, x)%initial parameter g=9.8; 1=0.5; m=0.01; M=2; pulse = rectangularPulse(0,0.1,t); A=[0 1 0 0 ; 0 0 -m\*g/M 0;0 0 0 1; 0 0 g/l 0 ]; %system matrix B=[0; 1/M; 0; -1/(M\*1)];k=-100; % Try different value of K C=[0 0 1 0]\*x; % here can change the value of C Gc=(0-(C+pulse))\*k; u = Gc\*heaviside(t);  $dx = A^*x + B^*u;$ 

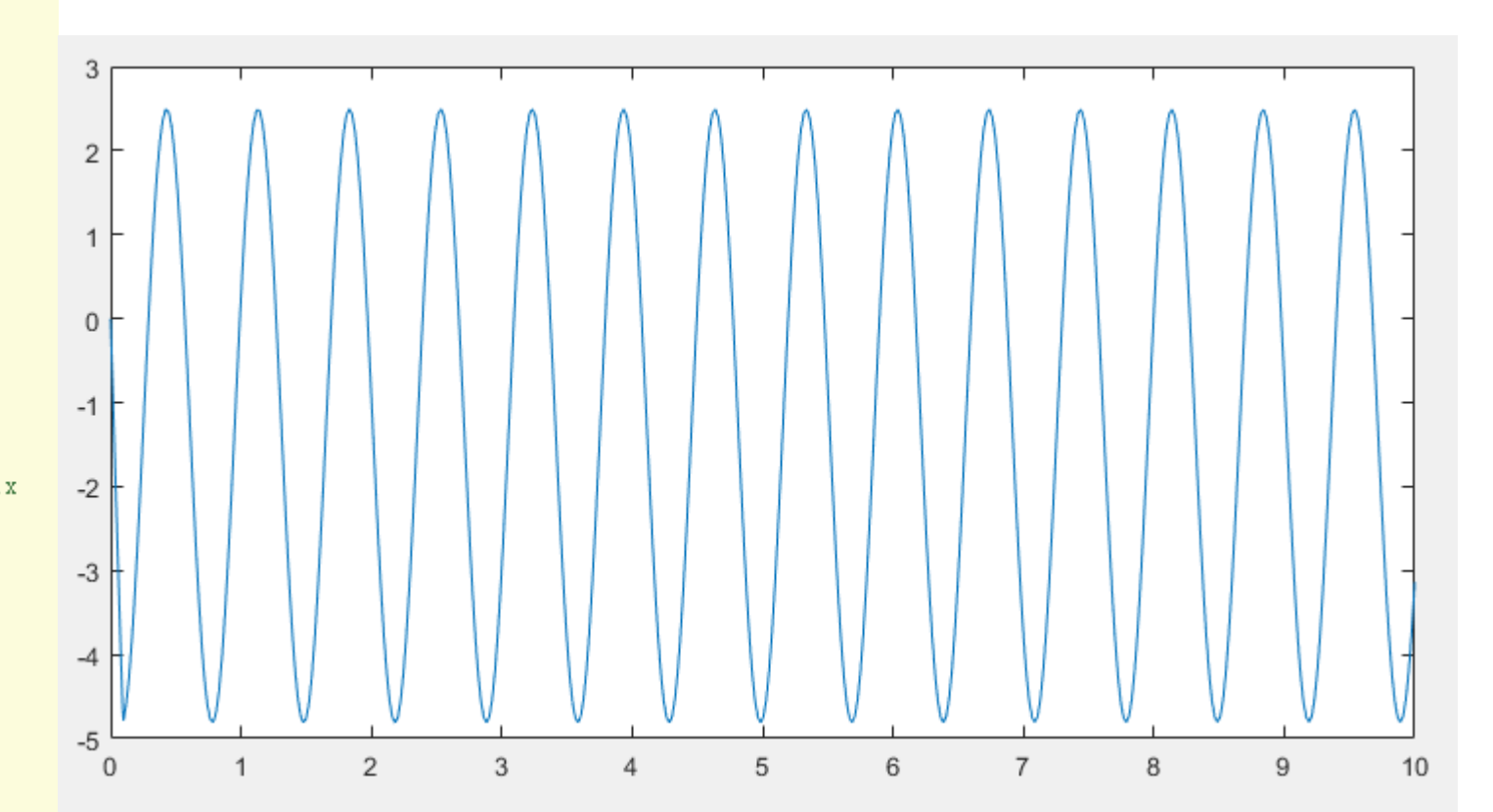